## G-MIS を活用した検査実績報告方法について

医療機関での検査件数も合わせて、毎日検査件数や陽性率(陽性者数/検査件数)を公表 していますので、検査実施の際は、翌日13時までにご報告くださいますよう、ご理解とご 協力をお願いいたします。G-MIS報告ができない場合は、毎月10日までに前月分の件数を 「別紙」に入力し、メール又はFAXで提出してください。提出先は、大分市内の医療機関

ステップ1 ログイン ID とパスワードについて

は大分市保健所、大分市外の医療機関は県感染症対策課とします。

■診療・検査医療機関としての指定を受けている場合(うちメールアドレス登録されている場合のみ)

- 1 診療・検査医療機関として指定を受けている場合は、厚生労働省・内閣官房 IT 総合戦略室医療機関調査事務局(G-MIS 事務局)からメールで、ログインに必要な情報が届いています。(指定後、付与までに数週間かかる場合があります。)
- 2 ログイン ID が分からない場合は、厚生労働省 G-MIS 事務局 電話番号:0570-783-872(平日9時から17時。土日祝日を除く)にお問い合わせください。

## ■診療・検査医療機関の指定は受けていないが、検査(保険適用)を実施している場合

- 1 県感染症対策課から国へ G-MIS の ID 付与の依頼を行いますので、以下のアドレスに、 メール又は FAX をお願いします。
- 2 可能な限り診療・検査医療機関の登録をお願いします。
  - 宛先(メール): oita-kansen02@pref.oita.lg.jp

FAX: 097-506-1735

- 件名:【〇〇診療所】G-MIS への登録依頼
- メール本文:以下の項目①~⑦についてご記載ください。

①医療機関名、②担当者名、③担当者メールアドレス、④電話番号、⑤郵便番号、⑥ 住所、⑦保険医療機関コード

ステップ2 G-MIS へのログイン・システム入力について

- 1 別添「G-MIS 操作マニュアル Ver1.01」を参考にシステムヘログインします。
- 2 ログインできたら青色「日次調査」をクリックします。
- 3 該当する(検査実績日)タイトルをクリックします。
- 4 編集ボタン又は入力欄のペンマークをクリックし、検査実績数を半角数字入力し、保存 をクリックします。
- (注) この方法は、あくまで検査実績報告のみとなります。 医療機関ごとに他の調査項目で

の回答がありましたら、別途回答をお願いします。

- (注)入力項目についての詳細は、以下のとおり(入力要領「診療・検査医療機関」の一部 抜粋)です。
- (2) 検査実施状況
  - ① 新型コロナウイルス検査実施(検体採取)総人数
    - 「実績日」の 24 時間に PCR 検査(LAMP 法検査等を含む。)、抗原定量検査又は 抗原定性検査(簡易キット)のいずれかの検査を目的として検体を採取した人 数を入力してください。
    - 同一人について異なる検査や同じ検査のために複数回検体を採取した場合でも「1」とカウントしてください(そのため②,④及び⑤の合計と合わないことがあります。)。
    - 入院患者に対して PCR 検査(LAMP 法検査等を含む。)、抗原定量検査又は抗原定 性検査(簡易キット)のために検体を採取した場合を含めた数(退院の際の陰 性確認検査のための検体採取人数は除く)を入力してください。
    - 診療・検査医療機関としての開設時間外に検査を行った場合、その検査数も含めて入力してください。(以下②~⑥も同様)
  - ② うち PCR 検査実施人数
    ①のうち、PCR 検査(LAMP 法検査等を含む。)を目的として検体を採取した人数を
    入力してください。
  - うち自院で検査分析を行った人数
    - PCR 検査(LAMP 法検査等を含む。)を目的として検体を採取した人数のうち自 院で検査分析を行った人数(「実績日」の24時間に結果判明したものを入力して ください。②の検体採取日と検査分析日が異なる場合、②の内数にはなりません。) を入力してください。
      - 検査分析を外注した場合は除いてください。
  - ④ うち抗原定量検査実施人数
    ①のうち、抗原定量検査を目的として検体を採取した人数を入力してください。
  - ⑤ うち抗原定性検査(簡易キット)実施人数 ①のうち、抗原定性検査(簡易キット)を目的として検体を採取した人数を入力し てください。
  - ⑥ うち無症状者の希望に基づく検査等
    ①のうち、本人等の希望で行う無症状者の検査、自治体が行う無症状の妊婦・高齢者等の検査(※)があれば入力してください。
    ※ いわゆる行政検査以外の検査です。